## がんメール相談利用方法

がんメール相談の大まかな流れについてご説明します。

(以下は、操作イメージです。システムの改修に伴い、実際の画面とは多少異なる場合があります)

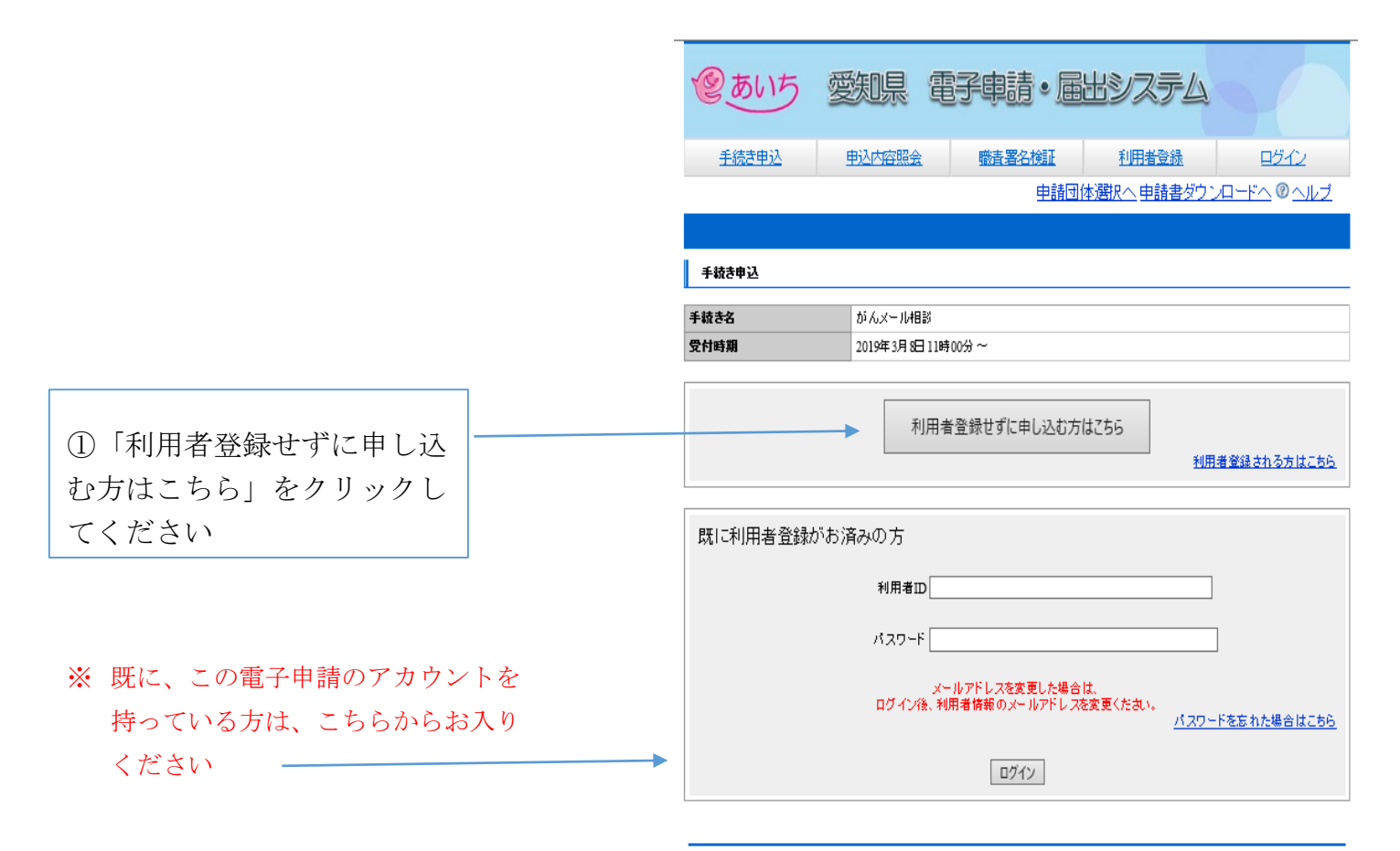

| (2あいち)                                                                                                    | 愛知県電子申請・届出システム                                                                                                    |
|----------------------------------------------------------------------------------------------------|----------------------------------------------------------------------------------------------------|
| 手続き申込                                                                                                    | 申込内容照会         職責署名検証         利用者登録         ログイン                                                                                                    |
|                                                                                                    | <u>申請団体選択へ</u> 申請書ダウンロードへ @ ヘル                                                                                                    |
| 手続き申込                                                                                                    |                                                                                                    |
| 手続き検索<br>STEP 1 STEP 2                                                                                                    | 第1、手続き内容<br>31E2-4<br>31E2-4<br>31E2-5<br>31E2-5<br>31E2-5<br>31E2-5<br>31E2-5<br>31E2-7<br>31E2-7<br>31 |
| 手続き説明                                                                                                    |                                                                                                    |
|                                                                                                    | この手続きは連絡が取れるメールアドレスの入力が必要です。<br>下記の内容を必ずお読みください。                                                                                                    |
| 手続き名                                                                                                    | がんメール相談(H310308=3版)                                                                                                    |
| EXEM                                                                                                    | 愛知県がんセンター地域医療連携・相談支援センターでは、がんメール相談を受け付けしてお<br>す。                                                                                                    |
| 受付時期                                                                                                    | 2019年3月8日11時00分~                                                                                                    |
| 問い合わせ先                                                                                                    | 愛知県がんセンター地域医療連携・相談支援センター                                                                                                    |
|                                                                                                    |                                                                                                    |
| 電話番号                                                                                                    | 052-762-6111                                                                                                    |
| 電話番号<br>FAX番号                                                                                                    | 052-762-6111                                                                                                    |
| 電話番号<br>FAX番号<br>メールアドレス                                                                                                    | 052-762-6111                                                                                                    |
| 電話番号<br>FAX番号<br>メールアドレス<br><利用規約>                                                                                                    | 052-762-6111                                                                                                    |
| <ul> <li>電話番号</li> <li>FAX番号</li> <li>メールアドレス</li> <li>&lt;利用提長う&gt;</li> <li>1 目的<br/>この規約は、あいち電</li> <li>営企業管理者、成別は、あいち電</li> <li>営企業管理者、保険(本)</li> <li>1 について定めたものです</li> </ul>                                                                                                    | 052-762-6111<br>「牛膝・原出システム(以下「本システム」という。)を利用して愛知県(鎌金、動行機風」)<br>管理巻、県智奈本尊「智奈喜を含む。)若しくはこれらに置かれる機風」)又は、愛知時内市市<br>(以下「原内市町村」という。) にインターネットを通じて申請・届出を行うために必要な事<br>・                                                                                                    |
| <b>電話報号</b><br>FAX番号<br>メールアドレス<br><                                                                                                    | 052-762-6111<br>子申請・届出システム(以下「本システム」という。)を利用して登加県(議会、執行機関、<br>管理者・県警察本部(警察署を含む、)若しくはこれらに置かれる機関、)又は、登知県内市車<br>(以下「県内市町村」という。)にインターネットを通じて申請・届出を行うために必要な事」。<br>みび県内市町村が共同設立したあいち奄子自治体推進協議会(以下「協議会」という。)が運                                                                                                    |
| <b>電話報号</b><br>FAX番号<br>FAX番号<br>メールアレス<br><<br><<br><<br><<br><<br><<br><<br><li>マルアレス<br/></li> <li>マルアレス<br/></li> <li>マルアレス<br/><td>052-762-6111<br/>子中語・雇出システム(以下「本システム」という。)を利用して登加県(議会、数行機関、4<br/>管理種、病警索素書(管索書を含む。) 若しくはこれらに置かれる機関。)又は、登辺時内市<br/>(以下「席内市町村」という。) にインターネットを通じて申請・届出を行うために必要な事」<br/>みび県内市町村が共同設立したあいち電子自治株権逮捕議会(以下「協議会」という。) が運む<br/>リンクすることにより、この見好明に可意いただけたちのとみなします。<br/>ビンス内でのみ利用するものであり、他への転用「開示は一切行いません。</td></li> | 052-762-6111<br>子中語・雇出システム(以下「本システム」という。)を利用して登加県(議会、数行機関、4<br>管理種、病警索素書(管索書を含む。) 若しくはこれらに置かれる機関。)又は、登辺時内市<br>(以下「席内市町村」という。) にインターネットを通じて申請・届出を行うために必要な事」<br>みび県内市町村が共同設立したあいち電子自治株権逮捕議会(以下「協議会」という。) が運む<br>リンクすることにより、この見好明に可意いただけたちのとみなします。<br>ビンス内でのみ利用するものであり、他への転用「開示は一切行いません。                                                                                                    |
| <b>転去報号</b><br><b>FAX報号</b><br><b>メールアドレス</b><br><b>×ールアドレス</b><br><b>×イルアドレス</b><br><b>×イルアドレス</b><br>1 日前<br>この規約は、あいち電<br>営企業等理者、保障事業<br>(本記をなく、)<br>について定めたものです<br>本システムは、愛知県<br>しまって変めたものです<br>本システムは、愛知県<br>していて定めたものです<br>本システムは、愛知県<br>していて定めたものです<br>本システムは、愛知県<br>していて定めたものです<br>本システムは、愛知県<br>していて定めたものです<br>本システムは、愛知県<br>していて定めたものです<br>本システムは、愛知県<br>していて定めたものです<br>本システムは、愛知県<br>していて定めたものです<br>本システムは、愛知県<br>していてきかためです<br>本システムは、愛知県<br>本システムは、愛知県<br>本システム                                                                                                    | 052-762-6111<br>子申請・雇出システム(以下「本システム」という。)を利用して登加県(議会、数行機関、4<br>管理種、保警業を書の)著しくはこれらに置かれる機関、)又は、登加時内市<br>(以下「保内市町村力という。) にインターネットを通じて申請・届出を行うために必要な却<br>-<br>及び保内市町村力共同設立したあいち電子自治性推進協議会(以下「協議会」という。)が選び<br>-<br>リンクすることにより、この説明に同意いただけたちのとみないます。<br>-ビス内でのみ利用するものであり、他への転用・開示は一切行いません。<br>上記をご理解いただけましたら、同意して進んでください。                                                                                                    |
| <b>電会報号</b><br><b>FAX番号</b><br><b>Xールプレス</b><br><1日的<br>この規約は、あいち電<br>営企業等理者、保護事業<br>(名古屋市本祭(、)<br>について定めたものです<br>本システムは、愛知県<br>します。<br>「同意する」ボタンをグハ<br>登録した情報間は当サー                                                                                                    | 052-762-0111<br>子中語・歴出システム(以下「本システム」という。)を利用して登加県(議会、執行機関、4<br>管理程、明等業本部(等需募を含む。) 若しくはこれらに置かれる機関、)又は、登切県内市市<br>(以下「原内市町村」という。) にインターネットを通じて申請・歴出を行うために必要な事」<br>みび県内市町村が共同設立したあいち電子自治株指途協議会(以下「協議会」という。) が運む<br>リンクすることにより、この説明に同意いただけたものとみないます。<br>ビス内でのみ利用するものであり、他への転用・開示(オー切汗いません。)<br>上記をご理解いただけましたら、同意して進んでください。                                                                                                    |

②利用規約をお読みの上、「同 意する」をクリックしてくだ さい。

③各項目をご記載ください。

「相談者」は、相談をしている方、「対象者」 は、相談をしたい対象となる方です。「相談 者」と「対象者」が同じ場合は、同じ内容で ご記入ください。

「相談者のメールアドレス」は、正確にご記 入ください。不正確な場合、返信ができませ ん。

「対象者のがんの病名」は、わかる範囲でご 記入ください。未受診の場合など病名が記載 できない場合は、「不明」「未診断」等とご 記入ください。

「対象者のがん受診歴」は、がんの診断、治 療でいずれかの病院を受診したことがある かどうか選択してください。

「相談内容の分類」は、複数チェックもでき ます。

「相談内容は」150 字以内でご記入ください。

「確認へ進む」をクリックしてください。

| @ あいち                         | 愛知県 電子申請・届出システム                           |
|-------------------------------|-------------------------------------------|
| 王统大中达                         | <u>中込内容務会 集食署多税額 再用者支援 ログイン</u>           |
|                               | 車種団体満択へ 車積豊々ウソロードへ ② ヘルプ                  |
| 手続き申込                         |                                           |
| 78467 784-7                   | THERE                                     |
| STEP 1 STEP 2                 | STEP 3 STEP 4 STEP 5 STEP 6 STEP 7 STEP 8 |
| <b>中</b> 込                    |                                           |
| がんメール相談(H31031)               | #1版)                                      |
| 同い合わせた                        | 愛知県がんセンター地域医療連携・根拠支援センター                  |
| 2255                          | 052-762-6111                              |
| 7.43(書号                       |                                           |
| オールアドレス                       |                                           |
| 印があるものは必須で                    | Ŧ.                                        |
| 印は選択肢の結果によ                    | って入力条件が変わります。                             |
| 1944-121 ×                    | E: 6:                                     |
| 朝鮮者のオールアドレス×                  |                                           |
| 据税者100年第 <sup>案</sup><br>選択解除 | ○ 男性 ○ 女性                                 |
| 相純者の午代業                       | ■ 年代を選んでCCさい マ                            |
| 相純者の住所 🕺                      | 下記からお遊びください                               |
| <b>対象者の注意 ※</b><br>選択解除       | ○ 男性 ○ 女性                                 |
| 対象者の午代 🕺                      | 「年代を選んでください ✔                             |
| 対象者の住所 🕺                      | 下記からお恵びくだかい                               |
|                               | 0                                         |
|                               | 入力大字数: 0/15                               |
| 対象者のが心受診症 🕺                   | 下記がらお遊びください                               |
|                               |                                           |
| 相応であった第一                      | □ 天政の次<br>□ 医療費(こ)いて                      |
|                               | □ 就労・福祉制度など<br>□ テの絶                      |
|                               |                                           |
|                               | ^                                         |
|                               |                                           |
|                               | ×                                         |
|                               | 入力大字数: 0/150                              |
|                               |                                           |
|                               | 確認へ進む                                     |
| 三入力中の中込子                      | ークをパンエルー時保存します。 ※一時保存した中込テータを再度読み込みます。    |
|                               | 中込データの一時保存                                |
|                               |                                           |
|                               |                                           |

|                                     | 277/16 編集 金水(1) 3年(人の(1) 9-1/11 へいア(1)                                                                                                    |
|-------------------------------------|----------------------------------------------------------------------------------------------------|
|                                     | <u>手续变申込</u> 申込内容照会 難者要名檢証 利用表音號 ログイン                                                                                                    |
|                                     | 申請団体選択へ申請書ダウンロードへ ∅ △<br>手続き申込                                                                                                    |
|                                     | 手続き検索         、手続きつ覧         手続き内容         メールアドレス入力         、確認メール送信売了         ・申込備認         ・申込<br>STEP 2         ・申込         ・申込         ・         ・         ・         ・申込         ・         ・         ・         ・         ・         ・         ・         ・         ・         ・         ・         ・         ・         ・         ・         ・         ・         ・         ・         ・         ・         ・         ・         ・         ・         ・         ・         ・         ・         ・         ・         ・         ・         ・         ・         ・         ・         ・         ・         ・         ・         ・         ・         ・         ・         ・         ・         ・         ・         ・         ・         ・         ・         ・         ・         ・         ・         ・         ・         ・         ・         ・         ・         ・         ・                                                                                                    |
|                                     | →                                                                                                    |
|                                     | 相談者 相談者 相談者のメールアドレス                                                                                                    |
|                                     | <b>相談者の性別</b> 男性<br>相談者の年代 40代                                                                                                    |
|                                     | 相談者の年代 40代 40代                                                                                                    |
|                                     | <b>対象者の性別</b> 男性                                                                                                    |
|                                     | <b>対象者の年代</b> 40代                                                                                                    |
|                                     | 対象者の住所名古屋市                                                                                                    |
|                                     | 対象者のがんの病名 ×××                                                                                                    |
|                                     | 対象者のがん受診歴 がん受診歴なし                                                                                                    |
|                                     | 相談内容                                                                                                    |
|                                     |                                                                                                    |
|                                     | 入力へ戻る」「申込む」                                                                                                    |
| を確認後、「申込む」を   ―――                   |                                                                                                    |
|                                     |                                                                                                    |
| てください                               | 【システム操作に関するお問合 わせ先(コールセンター)】<br>TEL-0120-464-119(プリーダイやり)                                                                                                    |
|                                     | 携帯電話を御利用の場合は、TEL:0570-041-001(ナビダイヤル)<br>(モモ 日:00-17:00年末年総称()                                                                                                    |
|                                     |                                                                                                    |
|                                     | F7x-10- F7x-10-06-6455-3656     F7x-10- F7x-10-66-6455-3656     (定意メール対策等を行っている場合には、 <u>Microshides-sub-fit-balance.com</u> からのべい反信が可能な設定に変更して(たおい、)     (定意メール対策等を行っている場合には、 <u>Microshides-sub-fit-balance.com</u> からのべい反信が可能な設定に変更して(たおい、)     (定意メール対策等を行っている場合には、 <u>Microshides-sub-fit-balance.com</u> からのべい反信が可能な設定に変更して(たおい、)     (定意メール対策等を行っている場合には、 <u>Microshides-sub-fit-balance.com</u> からのべい反信が可能な設定に変更して(たおい、)                                                                                                    |
|                                     |                                                                                                    |
|                                     | FAX-05       987-955         (国本-1)分集等を行っている書かは、       1010-14114-14114-1414-1414-144-144-144-1                                                                              |
|                                     | PAR-085-0808     PAR-085-0808       (全たノール対策専行うでいる母白は、     加速力の加速に、     10.1515-0808       (全たノール対策専行うでいる母白は、     加速力の加速に、     10.1515-0808       (全たノール対策専行うでいる母白は、     10.1515-0808     10.1515-0808       (金丸)     (金丸)     (金丸)     (金丸)       (金丸)     (金丸)     (金丸)     (金丸)       (金丸)     (金丸)     (金丸)     (白)                                                                                                    |
|                                     | PARCINE     PARCINE                                                                                                    |
|                                     | PAR-DES       PAR-DES         287-015       Magnetic Handward         (287-0)499957570-049618       Magnetic Handward         (287-0)499957570-049618       Magnetic Handward         (287-0)499957570-049618       Magnetic Handward         (287-0)499957570-049618       Magnetic Handward         (287-004999678       Magnetic Handward         (287-0049976770-049618       Magnetic Handward         (287-014999678       Magnetic Handward         (287-01499978770-049618       Magnetic Handward         (287-014997878       Magnetic Handward         (287-01499787870-049618       Magnetic Handward         (287-01499787870-049618       Magnetic Handward         (287-01499787870-049618       Magnetic Handward         (287-0149787870-049618       Magnetic Handward         (287-0149787870-049618       Magnetic Handward         (287-0149787870-049618       Magnetic Handward         (287-0149787870-049618       Magnetic Handward         (287-0149787870-049618       Magnetic Handward         (287-0149787870-049618       Magnetic Handward         (287-0149787870-049618       Magnetic Handward         (287-0149787870-049618       Magnetic Handward         (287-0149787870-049618       Magnetic Handward <td< td=""></td<>                                                                                                    |
|                                     | PAC:02       PAC:02                                                                                                    |
|                                     | PACE-1999<br>#FA::: bit:=bit:=bit:=bit:=bit:=bit:=bit:=bit:=                                                                                                    |
|                                     | Participant       Participant         201-1042       Participant         201-1042       Participant                                                                                                    |
|                                     | Processed         201-104男世日かっている母もには、きたいやおいたは、またいのなどのパーレスが見っていたが、このからないではないののからかいく見なかりたななにまましていたか、         201-104男世日かっている母もには、きたいやおいたは、このからないで見なかり見ななどにまましていたか、         201-104男世日かっている母もには、きたいやおいたののからないで見ないののからかいく見なかり見なかせるとにまましていたか、         201-104男世日かっている母もには、きたいやおいたのでしたのでしたのでしたのでしたのでしたのでしたのでしたのでしたのでしたのでし                                                                                                    |
|                                     | Processes       Processes         2010-0000000000000000000000000000000000                                                                                                    |
| 画面で送信終了です。                          | Processed         201-1002年日かっている母もには、きたいのないのたち、このからないではたかったがしたかいのたち、このからないではたかったかしたかいのたち、このからないではたかったかした。         201-1002年日かっている母もには、きたいのないのたち、このからないではたかったかったのまた。         201-1002年日かっている母もには、きたいのないのたち、このからないではたかったかったのまた。         201-1002年日かったのたち、このからないのたち、このからないではたかったが、         201-1002年日かったのたち、このからないのたち、このからないではたかった。         2012年10月日、かんかった日からかりたいでは、また、         2012年10月日、1014年10月日、1014年11月日、1014年11月日、1014                                                                                                    |
| 画面で送信終了です。<br>完了すると、通知メー            | Proceedings and a series and a series and    |
| の画面で送信終了です。<br>完了すると、通知メー<br>信されます。 | Provential and and a set of the set of the   |
| 面で送信終了です。<br>了すると、通知メー<br>されます。     | Processing and a state of the state of the s |
| iで送信終了です。<br>すると、通知メー<br>れます。       | Processing and a series of the series of the |

通常、がんセンターのホームページ→電子申請「がんメール相談」に進みますが、電子申請画面で何か別のボタ ンを押してしまって、このルートから外れてしまった場合は、電子申請画面をいったん閉じて、もう一度、がん センターホームページ→電子申請「がんメール相談」のルートにお入りください。